## Wstęp:

Wyrównywanie wykładnicze dokonuje takiego ważenia, gdzie starszym obserwacjom zostaja przypisane wykładniczo mniejsze wagi, zaś "młodszym" większe. W zależności od składowych szeregu można wyróżnić cztery podstawowe modele wygładzenia wykładniczego "bez trendu", ..Z trendem liniowym", "z trendem wykładniczym", "z trendem gasnącym". W przypadku występowania składnika sezonowego, ww. modele można rozważać w kontekście addytywnych i multiplikatywnych

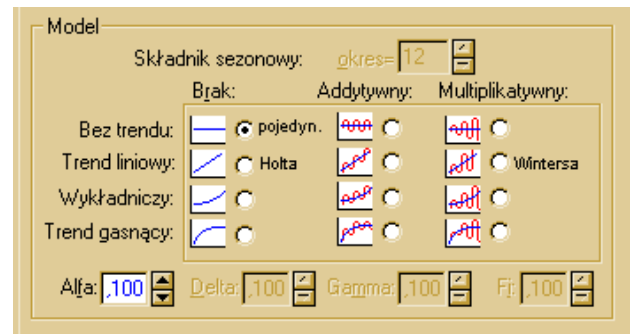

wahań sezonowych. Dlatego też, każde w poniższych zadań zakłada rozpoczęcie postępowania od wygenerowania wykresu liniowego i wytypowania składowych analizowanych szeregów czasowych i na tej postawie dobrania odpowiedniego modelu wyrównania wykładniczego.

Wszystkie omawiane w trakcie tych zajęć analizy będą wykonane w panelu *Modele zaawansowane* (*Statystyka/Modele zaawansowane/Szeregi czasowe i prognozowanie*)

## Ogólny schemat postępowania:

- 1. Po wywołaniu okna Szeregi czasowe i prognozowanie wybrać odpowiednie zmienne: data i ogółem, a następnie wybrać wyrównanie wykładnicze
- 2. Przegląd zmiennych/tworzenie wykresu: W nowo otwartym oknie, w zakładce *przegląd szeregu* należy zaznaczyć główną analizowaną zmienną "Ogółem". Aby wykres był czytelny należy wybrać *oznacz punkty, ze zmiennej [data],* a następnie nacisnąć przycisk *kreśl.*
- 3. Na podstawie otrzymanego wykresu wskazać, jakimi składowymi charakteryzuje się badany szereg oraz jaki model wyrównania wykładniczego może zostać w tym przypadku zastosowany.
- 4. W zakładce zaawansowane należy wybrać wskazany w pkt. 3 model. Natomiast po prawej stronie okna wybrać wartość 3, jako ilość prognozowanych obserwacji, a następnie odznaczamy ustawioną domyślnie opcję: dodaj prognozy i błędy do obszaru roboczego, aby niepotrzebnie nie "zaśmiecać" pola podglądu zmiennych.
- 5. Dobór parametrów wyrównania wykładniczego:
  - a. W zakładce poszukiwanie sieciowe naciskamy przycisk [Wykonaj poszukiwanie sieciowe].
  - b. Mając w pamięci założenie, że chcemy minimalizować średni bezwzględny błąd procentowy, dlatego

dla kolumny z wyświetlonymi wartościami dla ww. błędu, z komórki zaznaczonej na czerwono odczytujemy

| Model<br>Number | Alpha    | Delta    | Gamma    | Mean<br>Error | Mean Abs<br>Error | Sums of<br>Squares | Mean<br>Squares | Mean %<br>Error | Mean Abs<br>% Error |  |
|-----------------|----------|----------|----------|---------------|-------------------|--------------------|-----------------|-----------------|---------------------|--|
| 244             | 0,400000 | 0,100000 | 0,100000 | 2,282799      | 24,12544          | 113114,5           | 934,831         | 0,040547        | 0,585809            |  |
| 325             | 0,500000 | 0,100000 | 0,100000 | 1,951026      | 24,22921          | 113510,6           | 938,104         | 0,034337        | 0,588418            |  |
| 163             | 0,300000 | 0,100000 | 0,100000 | 2,907806      | 24,16716          | 115919,5           | 958,012         | 0.052383        | 0,586625            |  |
| 406             | 0,600000 | 0,100000 | 0,100000 | 1,741245      | 24,46836          | 116494,4           | 962,764         | 0,030407        | 0,593976            |  |
| 245             | 0,400000 | 0,100000 | 0,200000 | 1,256960      | 24,92552          | 118755,0           | 981,446         | 0,021470        | 0,606267            |  |
| 164             | 0,300000 | 0,100000 | 0,200000 | 1,449756      | 25,13305          | 119274,7           | 985,741         | 0.025169        | 0,611400            |  |
| 326             | 0,500000 | 0,100000 | 0,200000 | 174020        | 24,93590          | 119434,3           | 907,060         | 0,019994        | 0,606462            |  |
| 334             | 0,500000 | 0,200000 | 0,100000 | 1,925019      | 25,07851          | 120332,5           | 994,483         | 0,033554        | 0,608122            |  |
| 253             | 0,400000 | 0,200000 | 0,100000 | 2,243853      | 25,09739          | 120611,6           | 996,790         | 0,039438        | 0,608558            |  |
| 83              | 0,200000 | 0,100000 | 0,200000 | 1,991068      | 24,99963          | 121302,7           | 1002,502        | 0,036079        | 0,607861            |  |
|                 |          |          |          |               |                   |                    |                 |                 |                     |  |

właściwe początkowe wartości parametrów wygładzenia. /modele wyrównania wykładniczego charakteryzuje się **przy pomocy czterech różnych parametrów** ( $\alpha,\beta,\gamma,\phi$ ). W zależności pierwotnie wybranego modelu wyrównania wykładniczego otrzymamy odpowiednią ilość parametrów wygładzenia (od 1 do 4)/

- c. W zakładce *automatyczne poszukiwanie* wpisujemy wartości parametrów wygładzenia otrzymane w pkt.b), a wyniki wywołujemy przez naciśnięcia przycisku estymacja automatyczna
- d. Jako efekt otrzymamy 2 nowe arkusze wynikowe: z pierwszego można odczytać wartość błędu prognozy, a z drugiego, na dole arkusza, wartości prognoz dla wybranej liczby okresów prognozy

## Zadanie 1. Plik. noclegi.sta

Celem zadania jest stworzenie prognozy **noclegów w Polsce na** kolejny okres, <u>minimalizujac</u> średni bezwzględny błąd procentowy. Posługując się schematem postępowania opisanym powyżej:

1. Określ składowe szeregu czasowego i wytupuj model wyrównania wykładniczego, który użyty zostanie do prognozy.

| Składowa szeregu czasowego      | Występowanie:<br>tak/nie | Тур |
|---------------------------------|--------------------------|-----|
| Trend                           |                          |     |
| Wahania sezonowe                |                          |     |
| Model wyrównania wykładniczego: |                          |     |

| Okres prognozy                     | Wartość |
|------------------------------------|---------|
| 2021                               |         |
| Średni bezwzględny błąd procentowy |         |

Zadanie 2. Plik. wynagrodzenia.sta

Celem zadania jest stworzenie prognozy **wynagrodzenia ogółem** kolejne trzy okresy, tj. luty 2020, marzec 2020 i kwiecień 2020, <u>minimalizujac</u> średni bezwzględny błąd procentowy. Posługując się schematem postępowania opisanym powyżej:

2. Określ składowe szeregu czasowego i wytupuj model wyrównania wykładniczego, który użyty zostanie do prognozy.

| Składowa szeregu czasowego      | Występowanie: tak/nie | Тур |  |  |  |
|---------------------------------|-----------------------|-----|--|--|--|
| Trend                           |                       |     |  |  |  |
| Wahania sezonowe                |                       |     |  |  |  |
|                                 |                       |     |  |  |  |
| Model wyrównania wykładniczego: |                       |     |  |  |  |

3. Wykonaj prognozę i podaj wartość średniego bezwzględnego błędu procentowego prognozy.

| Okres prognozy                     | Wartość |
|------------------------------------|---------|
| 02.2020                            |         |
| 03.2020                            |         |
| 04.2020                            |         |
| Średni bezwzględny błąd procentowy |         |

Zadanie 3. Plik. Stopa bezrobocia w krajach UE 2010-2020 (M).sta

Celem zadania jest stworzenie prognozy **stopy bezrobocia w Polsce na** kolejne trzy okresy, <u>minimalizujac</u> średni bezwzględny błąd procentowy. Posługując się schematem postępowania opisanym powyżej, wypełnić poniższa tabelkę:

| Model z      | Wahania<br>sezonowe | Średni bezwzględny<br>błąd procentowy | Prognoza liczbowe |         |         |  |
|--------------|---------------------|---------------------------------------|-------------------|---------|---------|--|
| trendem      |                     |                                       | 01.2021           | 02.2021 | 03.2021 |  |
| liniowym     | addytywne           |                                       |                   |         |         |  |
| wykładniczym |                     |                                       |                   |         |         |  |
| gasnącym     |                     |                                       |                   |         |         |  |
| liniowym     | multiplikatywne     |                                       |                   |         |         |  |
| wykładniczym |                     |                                       |                   |         |         |  |
| gasnącym     |                     |                                       |                   |         |         |  |